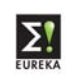

The Project Form is divided In 4 major parts:

- General Information: Acronym, duration, cost, involved countries, etc.
- Project Outline: description, technology envisaged, markets.
- Main Participant: complete contact, address, involvement in the project.
- Other participant: all the other participants.

All these buttons brings you to the correspondent part. Fill in the form by starting with GENERAL INFORMATION then the others.

| 1. General Informa  | tion         |                            |   |
|---------------------|--------------|----------------------------|---|
| General Inform      | ation        |                            |   |
| 2. Product Outline  |              |                            |   |
| Product Out         | ne           |                            |   |
| 3. Main Participant |              |                            |   |
| Main Particip       | ant Signatur | e                          | 1 |
| 4. Other Participan | t            |                            | ] |
| Add a participant   | Modify       | Print Selected Participant | ] |
| Remove              | Signature    |                            |   |
|                     |              |                            |   |
|                     |              |                            |   |

Unless otherwise stated, the information you enter in the application form is published and freely available to the public. If a particular field is marked 'CONFIDENTIAL', this means that access to the information within it is only available to EUREKA National Project Coordinator offices from the involved countries.

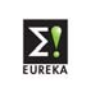

## **1. General Information**

|                               | EUREKA PROJECT FORM<br>(public document) |           |      |
|-------------------------------|------------------------------------------|-----------|------|
| 1. General Inf                | ormation                                 |           | Menu |
| 1.1 Acronym                   |                                          | EU<br>CM: |      |
| 1.2 Umbrella<br>(fapplicable) |                                          |           |      |
| 1.3 Title                     |                                          |           |      |
| 1.4 Summary                   |                                          |           |      |
| 1.5 Main EUREKA Tech          | hnological Area                          |           |      |
|                               | Tech. Areas Market Areas                 | ]         |      |
|                               | 2                                        |           |      |
| 1.6 Budget and Durat          | ion                                      |           |      |
|                               | Budget (Mio€) Duration (Months)          |           |      |
|                               | mplementation phase                      | -         |      |
| -                             | Total                                    | -         |      |
| 1.7 Start Date                | End Date                                 |           |      |
| 1.8 EUREKA country (r         | member) contribution                     |           |      |
| Main member                   | Contributio                              | n s       |      |
| Other members                 | 🛨 🔄 Contributio                          | n%        |      |
|                               |                                          |           |      |
|                               |                                          |           |      |
|                               |                                          |           |      |
|                               |                                          |           |      |
|                               |                                          |           |      |
|                               | IOTAL                                    | %         |      |
| 1.9 Partner Sought            |                                          |           |      |
| Remarks                       |                                          |           |      |
| 12                            |                                          |           |      |
|                               |                                          |           |      |
|                               |                                          |           |      |

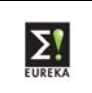

### 1.1. Acronym

Short name for the project (maximum 20 characters)

### 1.2. Umbrella

If the project belongs to a thematic Network within EUREKA, which focuses on a specific technological area or a business sector (called umbrella's), the National Project Coordinator will fill in this field.

### 1.3. <u>Title</u>

This can be an explanation of what the acronym stands for (maximum 125 characters)

### 1.4. Summary

A short description of the aim of the project (maximum 300 characters)

1.5. Main EUREKA Technological Area

There are 2 areas

| 1.5 Main EUREKA Technological Area |             |   |              |  |  |
|------------------------------------|-------------|---|--------------|--|--|
|                                    | Tech. Areas | ] | Market Areas |  |  |
|                                    |             |   |              |  |  |
|                                    | 2           |   | ?            |  |  |

Click on to open the code list. Each code represents a technological or a market area respectively.

Indicate to which code the project belongs.

Preferably: minimum 1 level down, this by double clicking on the selected code.

| Technology codes (max 1 code) |   |
|-------------------------------|---|
|                               | • |
|                               | • |
| Remove                        |   |

To make your selection (Max 1 code per area!):

Click the code corresponding to the project (will appear in blue)

Click on 🛛 🗮

If you want to change the code: click on **Remove** and select a new one.

You will go automatically back to the General Information screen.

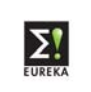

### 1.6. Budget and Duration

#### 1.6 Budget and Duration

|                      | Budget (Mio€) | Duration (Months) |
|----------------------|---------------|-------------------|
| Definition phase     |               |                   |
| Implementation phase |               |                   |
| Total                |               |                   |

\* The budget is filled in per Phase (in Million Euros) and is automatically added up in the TOTAL.

This budget indicates the expected amount that the whole project will cost.

\* Duration: is filled in per Phase (in months) and is automatically added up in TOTAL.

This gives the expected duration that the project needs to finish its Research.

1.7. Start Date

| 1.7 Start Date | End Date |  |
|----------------|----------|--|
|----------------|----------|--|

When the project is due to start its Research.

The End Date is calculated automatically by adding the duration (in months to the start date).

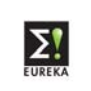

### 1.8. Member Contribution

| 1.8 EUREKA country (m | ember) contribution |                |        |
|-----------------------|---------------------|----------------|--------|
| Main member           |                     | Contributi     | on s   |
| Other members         | <b>H</b>            | 🔳 🖃 Contributi | on 🔤 🕯 |
|                       |                     |                |        |
|                       |                     |                |        |
|                       |                     |                |        |
|                       |                     |                |        |
|                       |                     |                |        |
|                       |                     |                |        |
|                       |                     |                |        |
|                       |                     |                |        |
|                       |                     | тот            | AL%    |

\* Main Member The country of the participant who submits the project / who is responsible / Coordinates the project. MUST BE A EUREKA MEMBER!!!!!

To enter a country click I and select the country who will be main in the project.

\* Other Members The countries who will participate in the project.

Has to be at least 1 OTHER EUREKA MEMBER.

To enter a country click  $\square$  and select the country who will be involved in the project. To add more than one participant, click  $\square$  for the next participating country. To remove a participating country, click  $\square$ .

#### **Non-EUREKA Member Participation**

A non-EUREKA member country needs approval of the whole NPC-network Main procedural steps for the introduction of a non-member into a project

- The project leader submits a proposal to his NPC explaining that the requirements for a EUREKA project are met and describing why participation from a partner from a non-member country is beneficial to the project as a whole.

- The request will be subsequently submitted to the High Level Group (HLG) for approval; when the HLG is not in a position to make a decision, the request will be forwarded to the Ministerial Conference.

(see attached letter as example)

\* Contributions

This indicates how much % of the total budget each member is active in the project. The total always has to be 100 %!

The **TOTAL \*** in the form is calculated automatically.

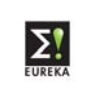

### 1.9. Partners Sought

| 1.9 Partner Sc<br>Yes | ought<br>No |  |
|-----------------------|-------------|--|
| Remarks               |             |  |
|                       |             |  |

Click YES: when you still look for additional partners.

With this you open the project to other companies to apply for joining the project. However, participants of the project may still decide whether they accept a new participant.

In REMARKS: you can specify which partners you seek.

This will bring the project on the Public Website section 'Projects Looking For Partners'.

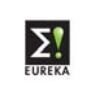

### 2. Project Outline

# 2.1. Description

To describe what the project is about.

| 2. Project Outline                          |         | Menu |
|---------------------------------------------|---------|------|
| 2.1 Description (approximately one A4 page) |         |      |
| Ι                                           |         |      |
|                                             |         |      |
|                                             |         |      |
|                                             |         |      |
|                                             |         |      |
|                                             |         |      |
|                                             |         |      |
|                                             |         |      |
|                                             |         |      |
|                                             |         |      |
|                                             |         |      |
|                                             |         |      |
|                                             |         |      |
|                                             |         |      |
|                                             |         |      |
|                                             |         |      |
|                                             |         |      |
|                                             |         |      |
| Page                                        | 3 of 14 | Menu |

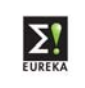

2.2. <u>Technological Development Envisaged Technological Development</u> The way you are going through to obtain the end-product / end-process.

| 2.2 Technological Development Envisaged (CONF                                   | FIDENTIAL)                                             |
|---------------------------------------------------------------------------------|--------------------------------------------------------|
| 2.2.1 Describe the state-of-the-art of the technology                           | (CONFIDENTIAL)                                         |
|                                                                                 |                                                        |
|                                                                                 |                                                        |
|                                                                                 |                                                        |
|                                                                                 |                                                        |
|                                                                                 |                                                        |
|                                                                                 |                                                        |
|                                                                                 |                                                        |
| 2.2.2 Describe the technological developments envisag                           | ed (CONFIDENTIAL)                                      |
|                                                                                 |                                                        |
|                                                                                 |                                                        |
|                                                                                 |                                                        |
|                                                                                 |                                                        |
|                                                                                 |                                                        |
|                                                                                 |                                                        |
|                                                                                 |                                                        |
| 2.2.3 Describe the concrete results expected at the end<br>etc.) (CONFIDENTIAL) | of the project (new products, prototype, IPR, process, |
|                                                                                 |                                                        |
|                                                                                 |                                                        |
|                                                                                 |                                                        |
|                                                                                 |                                                        |
|                                                                                 |                                                        |
|                                                                                 |                                                        |
|                                                                                 |                                                        |

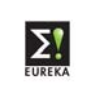

# 2.3. Market Application and Exploitation

| 2.3 Market Application and Exploitation (CONFIDE             | NTIAL)                  |
|--------------------------------------------------------------|-------------------------|
| 2.3.1 What is the market envisaged (description) (CONFIDE    | NTIAL)                  |
|                                                              |                         |
|                                                              |                         |
|                                                              |                         |
|                                                              |                         |
|                                                              |                         |
| 2.3.2 What is the estimated market size and expected marke   | et share (CONFIDENTIAL) |
|                                                              |                         |
|                                                              |                         |
|                                                              |                         |
|                                                              |                         |
|                                                              |                         |
| 2.3.3 Describe the position of the partner in the market(s)  | (CONFIDENTIAL)          |
|                                                              |                         |
|                                                              |                         |
|                                                              |                         |
|                                                              |                         |
|                                                              |                         |
| 2.3.4 What is the status of the competition on the market(s) | (CONFIDENTIAL)          |
|                                                              |                         |
|                                                              |                         |
|                                                              |                         |
|                                                              |                         |
|                                                              |                         |
|                                                              |                         |

Click on Menu to go to the Welcome page.

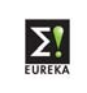

# 3. Main Partner

| o go to the Main Pa       | artner click on                 | Main Par   | ticipant   | in the Welc | ome page.      |
|---------------------------|---------------------------------|------------|------------|-------------|----------------|
| 3. Main Participa         | int                             |            |            |             |                |
| 2.1 Organization Name     |                                 |            |            |             |                |
| 3.1 Organisation Name     |                                 |            |            |             |                |
| Full Name                 |                                 |            |            | ]           | Mem ID         |
| Parent Organisation       |                                 |            |            | ]           |                |
|                           |                                 |            |            |             |                |
| 3.2 Organisation Addre    | ess / Switchboard               |            |            |             |                |
| Street                    |                                 |            |            |             |                |
| Po Box                    | Postal Code                     |            | City       |             |                |
| Province (Region)         |                                 |            | Country    |             |                |
| Telephone                 |                                 |            | Fax        |             |                |
|                           |                                 |            |            |             |                |
| 3.3 Contact person dat    | a                               |            |            |             |                |
| Last Name                 |                                 |            | First Name |             |                |
| Function                  |                                 | ;          | Title      |             |                |
| DirectTelephone           |                                 |            | Fax        |             |                |
| E-mail                    |                                 |            |            |             |                |
|                           |                                 |            |            |             |                |
| 3.4 WWW Home page         |                                 |            |            |             |                |
|                           |                                 |            |            |             |                |
|                           |                                 |            |            |             |                |
| 3.5 Participant Identific | ation codes                     |            |            |             |                |
| Nace Codes (SIC '92)      |                                 |            | 2          |             |                |
| Type of Organisation      | Large Company Research Institut | SME        | stration   | University  |                |
|                           | Numbers of Employ               | ees        |            |             | (CONFIDENTIAL) |
|                           | Annual Turnover                 |            |            | M EUR       | (CONFIDENTIAL) |
|                           | Year of latest financi          | ial report |            | MEUK        | (CONFIDENTIAL) |
|                           |                                 |            |            |             |                |
|                           |                                 |            |            |             |                |
|                           |                                 |            |            |             |                |

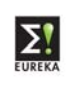

- Full name of the organisation
- Parent organisation: the organisation to which your company is a part of.
- Street: where your organisation is located
- Country = the country of the Main Member
- Last Name: person who is responsible within the organisation for the project
- Home Page: the website of the company
- Nace Code (SIC'92): the Nace code given to your company.

To obtain the list of codes click on and select only 1 code.

• Type of organisation: Select the appropriate bullet.

| Definition of Small and Medium-sized Enterprises - SME |                                                                  |              |              |
|--------------------------------------------------------|------------------------------------------------------------------|--------------|--------------|
| Criteria                                               | Micro-enterprises                                                | Small        | Medium       |
| Number of                                              | < 10                                                             | < 50         | < 250        |
| Employees                                              |                                                                  |              |              |
| Annual Turnover                                        | <€2 Million                                                      | <€10 Million | <€50 Million |
| Or Total Balance                                       | <€2 Million                                                      | <€10 Million | <€43 Million |
| Sheet                                                  |                                                                  |              |              |
| Independence                                           | No more than 25% of the capital or voting rights are directly or |              |              |
|                                                        | indirectly controlled jointly or individually by one or more     |              |              |
|                                                        | enterprises which are not themselves SME or by public bodies.    |              |              |

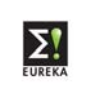

# 3.6. <u>Contribution to the project</u>

The task which the organisation will take / undergo to complete the project.

| .o.n rechnolo   | gical contribution   | (CONFIDENTIAL)                      |  |
|-----------------|----------------------|-------------------------------------|--|
|                 |                      |                                     |  |
|                 |                      |                                     |  |
|                 |                      |                                     |  |
|                 |                      |                                     |  |
|                 |                      |                                     |  |
|                 |                      |                                     |  |
| .6.2 What is ye | our goal in particip | ting in the project? (CONFIDENTIAL) |  |
|                 |                      |                                     |  |

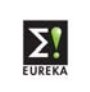

## 3.7. Expertise to the project

Description in which field the organisation is an expert in, what their strong points are.

| 3.7 Expertise                   | (CONFIDENTIAL)                                            |
|---------------------------------|-----------------------------------------------------------|
| 3.7.1 Describe your expertise a | nd core business (CONFIDENTIAL)                           |
|                                 |                                                           |
|                                 |                                                           |
|                                 |                                                           |
|                                 |                                                           |
|                                 |                                                           |
|                                 |                                                           |
|                                 |                                                           |
|                                 |                                                           |
| 3.7.2 What is the total number  | of FTE's occupied with R&D (CONFIDENTIAL)                 |
| 3.7.3 Describe your managerial  | expertise with regard to projectmanagement (CONFIDENTIAL) |
|                                 |                                                           |
|                                 |                                                           |
|                                 |                                                           |
|                                 |                                                           |
|                                 |                                                           |
|                                 |                                                           |
|                                 |                                                           |
|                                 |                                                           |

### 3.8. Economic Impact

What will be the impact of the project to your company.

| 3.8 Economic Impact                                                                                                    |               |                                  |
|----------------------------------------------------------------------------------------------------|---------------|----------------------------------|
| 3.8.1 What is the expected employement growth as a result of this project 3.8.2 What is the impact of the project on your turnover in % (per year) | <u>%</u><br>% | (CONFIDENTIAL)<br>(CONFIDENTIAL) |
|                                                                                                    |               |                                  |

Click on Menu to go to the Welcome page.

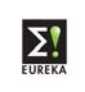

## 4. Other Participant.

| 4. Other Participant |           |                            |  |
|----------------------|-----------|----------------------------|--|
| Add a participant    | Modify    | Print Selected Participant |  |
| Remove               | Signature |                            |  |
| 0 Other participant  | 1         |                            |  |
| 1Other participant   | 2         |                            |  |
|                      |           |                            |  |
|                      |           |                            |  |
|                      |           |                            |  |

How to create a new participant

To create a participant click on Add a participant

In the Country field you will see a : list of all member countries which are participating in the project.

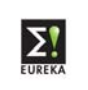

To fill in the rest of the fields: see 3. Main Participant.

| 4.1 Organisation Name            |                                                                                     |        |            |                |                                                                      |
|----------------------------------|-------------------------------------------------------------------------------------|--------|------------|----------------|----------------------------------------------------------------------|
| Full Name<br>Parent Organisation |                                                                                     |        |            |                | Mem ID                                                               |
| 4.2 Organisation Addre           | ess / Switchboard                                                                   |        |            |                |                                                                      |
| Street                           |                                                                                     |        |            |                |                                                                      |
| Po Box                           | Postal Code                                                                         |        | City       |                |                                                                      |
| Province (Region)                |                                                                                     |        | Country    |                |                                                                      |
| Telephone                        |                                                                                     |        | Fax        |                |                                                                      |
|                                  |                                                                                     |        |            |                |                                                                      |
| 4.3 Contact person dat           | a                                                                                   |        |            |                |                                                                      |
| Last Name                        |                                                                                     |        | First Name |                |                                                                      |
| Function                         |                                                                                     |        | Title      |                |                                                                      |
| Direct Telephone                 |                                                                                     |        | Fax        |                |                                                                      |
| E-mail                           |                                                                                     |        |            |                |                                                                      |
|                                  |                                                                                     |        |            |                |                                                                      |
| 4.4 WWW Home page                |                                                                                     |        |            |                |                                                                      |
|                                  |                                                                                     |        |            |                |                                                                      |
|                                  | atan as das                                                                         |        |            |                | ORG_WWW                                                              |
| 4.5 Participant Identific        | ation codes                                                                         |        |            |                |                                                                      |
| Nace Codes (SIC '92)             |                                                                                     |        |            | <b>D</b> 11-5  | versity                                                              |
| Organisation                     | Research Institute                                                                  |        | nistration | □ Oth          | er                                                                   |
|                                  | Numbers of Employee<br>Annual Turnover<br>Balance Total<br>Year of latest financial | report |            | M EUR<br>M EUR | (CONFIDENTIAL)<br>(CONFIDENTIAL)<br>(CONFIDENTIAL)<br>(CONFIDENTIAL) |

How to select an existing (already filled in) participant

| 0 Other participant 1 |  |  |
|-----------------------|--|--|
| 1 Other participant 2 |  |  |
|                       |  |  |
|                       |  |  |

Select the participant which you want to see /modify.

How to modify a participant.

Click on Modify to go to the screen of the selected participant. How to delete a participant

When a participant is no longer interested

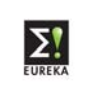

# **EUREKA Project Form Guidelines**

Select that organisation and click on

Remove

### 7. Co-signatures of all participants

The participants signing below intend to co-operate within the project as described in this form with the aim realising the technical developments as set forth under point 2 and formally apply for EUREKA staus to this project. In addition the participants have or intend to put in place, a formal collaboration agreement.

#### First select a participant.

Then click on

| 4. Other Participant                   |           |                            |  |
|----------------------------------------|-----------|----------------------------|--|
| Add a participant                      | Modify    | Print Selected Participant |  |
| Remove                                 | Signature |                            |  |
| 0 Other participant                    | 1         |                            |  |
| <ol> <li>Other participant.</li> </ol> | 2         |                            |  |
|                                        |           |                            |  |
|                                        |           |                            |  |
|                                        |           |                            |  |
|                                        |           |                            |  |
| Than aliak on                          | Signature | ]                          |  |

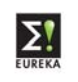

# **EUREKA Project Form Guidelines**

|                   | To obtain EUREKA status the form must be co-signed by at least two participants<br>from different EUREKA member countries, before the meeting of the EUREKA High<br>Level Group in which the assignment of EUREKA status to the project will be<br>discussed.                                                                                                    |
|-------------------|----------------------------------------------------------------------------------------------------|
|                   | When a project already obtained EUREKA status, other interested organisations can<br>officially be recognised as participants when they satisfy EUREKA criteria and after<br>they have co-signed this form.                                                                                                    |
|                   | The participants signing below intend to co-operate within the project as described<br>in this form with the aim realising the technical developments as set forth under<br>point 2 and formally apply for EUREKA staus to this project. In addition the<br>participants have or intend to put in place, a formal collaboration agreement.                                                                                                    |
|                   | They undertake to provide their respective National EUREKA Office with updates of<br>this form whenever significant change occurs, or at least once a year as well as a brief<br>final report when finishing the project.                                                                                                    |
|                   | They also agree to provide information on the exploitation of project results on a<br>periodic basis.<br>They agree to include in any project related PR material, the EUREKA logo, the<br>EUREKA number and accommond the project.                                                                                                    |
|                   | Unless otherwise stated, the information you enter in the application form is published<br>and freely available to the public. If a particular field is marked 'CONFIDENTIAL', this<br>means that access to the information within it is only available to EUREKA National<br>Project Coordinators from the involved countries. More information on the National<br>Project Coordinators is available on http://www.eureka.be/contacts/home.do. |
| Co-signature of O | ther Participant                                                                                                    |
|                   |                                                                                                    |

| Organisation Name        |                     |
|--------------------------|---------------------|
| Full Name                | Other participant 2 |
| Name of PERSON signing   |                     |
| Last Name                |                     |
| First Name               |                     |
| Function in Organisation |                     |
| Signature                |                     |
|                          |                     |
|                          |                     |
|                          |                     |

You can print out the selected participant by clicking **Print Selected Participant**, and sign the paper version.

All signatures have to be sent to the National Project Coordinator of the Main Participant.

Once ALL Co-signatures received, the project is able to obtain the EUREKA Label.

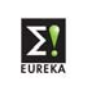

### 8. Saving the Project Form

When you have filled in your part of the form or made some changes, click

Save and give the document, each time you save it, another name. Otherwise the file will become too heavy.

### 9. Printing the Project Form

To print the complete project form, click Print complete form

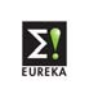

### Example of a Non-EUREKA member participation

### Subject: approval of the participation of an organisation from a EUREKA nonmember country in project E! xxx (acronym)

Dear Sir,

On behalf of the (company name of the main participant) as main participant of the project (proposal) E! xxx (acronym) I am asking for approval of participation of the (name of the non-member company) in the above mentioned project.

Involving the (name of the non-member company) brings an important input for the realisation of this EUREKA project i.e. and it is beneficial for both quality of this project and the cooperation of the project participants.

Best regards,

Name of the requesting person.